## ้คู่มือการเข้าใช้บริการระบบ e-Service องค์การบริหารส่วนจังหวัดสตูล

เว็บไซต์: https://satunpao.go.th/e-services

## วัตถุประสงค์

เพื่ออำนวยความสะดวกแก่ประชาชนและเจ้าหน้าที่ในการติดต่อราชการผ่านระบบออนไลน์ ลดขั้นตอน การเดินทาง ประหยัดเวลา และสามารถติดตามสถานะได้อย่างโปร่งใส

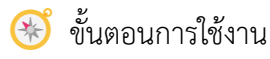

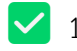

🔽 1. เข้าสู่เว็บไซต์ e-Service

เปิดเว็บเบราว์เซอร์ (Google Chrome / Safari / Edge)

พิมพ์ URL: https://satunpao.go.th/e-services หรือ https://satunpao.go.th คลิ๊กที่ปุ่ม e-services

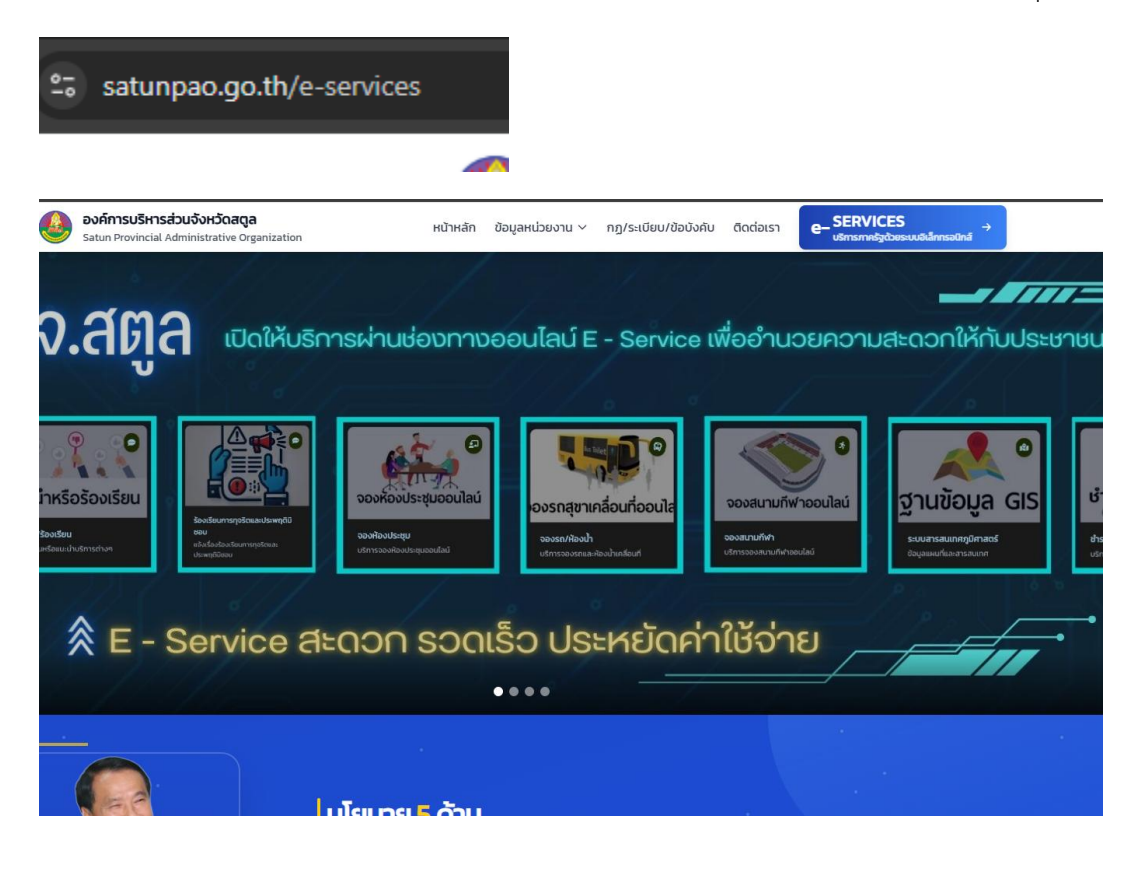

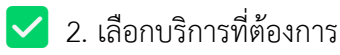

## คลิกที่ไอคอนหรือชื่อบริการที่ต้องการเข้าใช้งาน

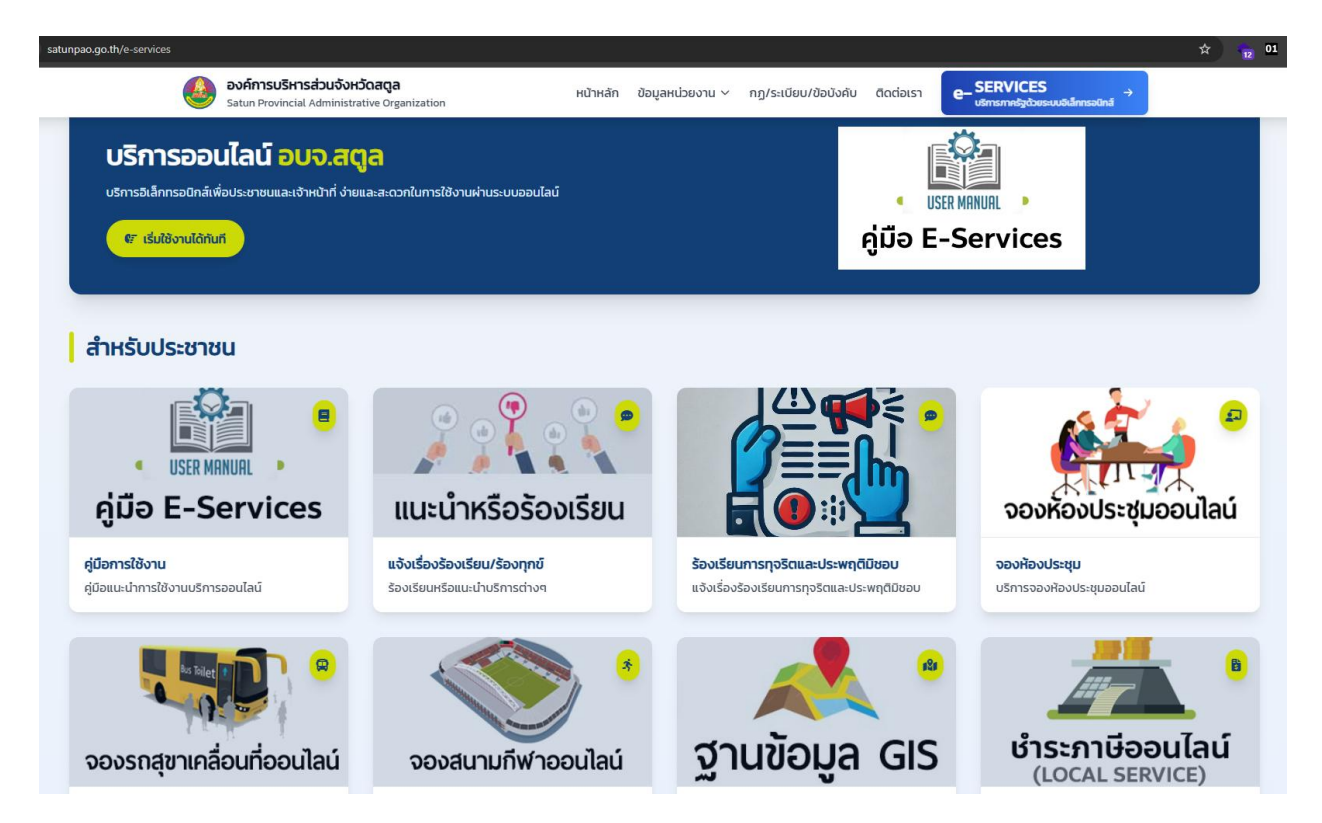